Instructions to download a Proposal from Cayuse

Log into Cayuse 424 – <u>https://uri.cayuse424.com</u>

1. Click "Show All" under the Search box

| Proposals (S2S) |                     |                         | 1. Select "Show All"                            |                     |            |                           | La Theodore Myatt |               |  |
|-----------------|---------------------|-------------------------|-------------------------------------------------|---------------------|------------|---------------------------|-------------------|---------------|--|
| Opportunities   | Proposals           | Routing                 | People Institutions F                           | Reports N           | lore       | + 0                       | Create Proposal   | B Ir          |  |
| osals List      |                     |                         |                                                 |                     |            |                           |                   |               |  |
|                 | Search              |                         |                                                 |                     |            |                           |                   |               |  |
| Show All        |                     |                         |                                                 |                     |            |                           | -                 | ц<br>1        |  |
| Recently Viewed |                     |                         |                                                 |                     |            |                           | Expand All /      | Collapse A    |  |
| 25 🗸 🖂          | Page 1 of 1         | н ю 🖶                   |                                                 |                     |            |                           | Displaying 1 to 2 | 20 of 20 item |  |
| P               | roposal             |                         | Title                                           | PI                  | Modified - | Туре                      | Deadline          |               |  |
| 5               | R CELS: Faubert: In | nsect and disease moni  | tor                                             | Faubert, Heather    | 01-27-2021 | Research Subaward         |                   | ЪX            |  |
| O Z F           | R VPR Huttenhowe    | r-RI Small Business De  | Ve RI Small Business Development Center 2021    | Huttenhower, Edward | 01-27-2021 | Small Business Developmen | t Cent 11-16-2020 | •×            |  |
| 5               | R GSO-CI/Lohman     | n/SERDP/2019/Develop    | m Development and Field-Testing of Advanced Pas | isi Lohmann, Rainer | 01-27-2021 | Other                     | 03-12-2019        | •×            |  |
| 5               | R Library, DataSpar | rk, Pierson, I OPC FY2P | 1                                               | Pierson, Kimberly   | 01-25-2021 | Other                     | 08-05-2020        | ЪX            |  |
| 5               | R EGR:Matos: Nau    | tilus Defense/DoD: STT  | R:                                              | Matos, Helio        | 01-25-2021 | Other                     | 08-10-2020        | BX.           |  |
| +               | R EGR: Matos: DO    | D: STTR Phase I: Feasi  | bil                                             | Matos, Helio        | 01-25-2021 | Other                     | 02-12-2020        | BX.           |  |
| 5               | R EGR: Hashemi: N   | NFWF: Dune and Habita   | RT.                                             | Hashemi, Seyed      | 01-25-2021 | Other                     | 06-25-2020        | •×            |  |

- 2. Use the Search box and other search features (e.g., View by Date) to identify the Proposal you wish to download.
- 3. Make sure the check boxes next to Include Submitted Proposals is Checked and the check box next to Make Show All the default view is Checked.

| Proposals (S2S)                             |                                                                                                    |                      | 2. Use Sea                                                                    | 2. Use Search box and search |                  |                               | 💄 Theodore Myatt 👻 |                   |
|---------------------------------------------|----------------------------------------------------------------------------------------------------|----------------------|-------------------------------------------------------------------------------|------------------------------|------------------|-------------------------------|--------------------|-------------------|
| Opportunities                               | Proposals                                                                                                    | Routing              | features to                                                                   | b identify p                 | roposal          | + Cr                          | ate Proposal       | i 🗈 Imp           |
| oposals List                                |                                                                                                    |                      |                                                                               |                              |                  |                               |                    |                   |
| Show Recently View<br>Show All: proposals t | ed<br>since Jan 01, 2019 until Jan                                                                                                    | View by date: 2011   | <ul> <li>Include submitted pn</li> <li>Make Show All the optimized</li> </ul> | oposals 🛛                    | Show only locked | proposals                     | Expand All / G     | 2<br>Collapse All |
| 25 🗸 🕷 4                                    | Page 1 of 31                                                                                                    | н о 🖶                |                                                                               |                              |                  | D                             | isplaying 1 to 25  | of 754 items      |
| Pro                                         | posal                                                                                                    |                      | Title                                                                         | PI                           | Modified *       | Туре                          | Deadline           |                   |
| 0 2 5                                       | R Pharm: Bertin: NIH/ NI                                                                                                    | EHS ONES             | Trichodesmium blooms as vectors for exposure                                  | to Bertin, Matthew           | 01-28-2021       | Outstanding New Environmental | 5 02-28-2020       | <b>₽x</b> _       |
| 5                                           | R CELS: Prada: 2019 ST                                                                                                    | AC: Surviving climat |                                                                               | Prada Montoya, Carlos        | 01-28-2021       | Other                         | 10-18-2019         | •x                |
| 025                                         | R Arts & Sciences: Electr                                                                                                    | on Transport through | Electron Transport through Single Bacteria and i                              | it: Kim, Jiyeon              | 01-28-2021       | Funding Opportunity Announcer | e 08-16-2019       | ъx                |
| <b>F</b>                                    | R CELS: McGreevy: 201                                                                                                    | 9: WMI: Service Con  |                                                                               | McGreevy, Jr., Thomas        | 01-27-2021       | Other                         | 08-23-2019         | BX                |
| <b>F</b> 1                                  | R NURS: Sullivan: NIH: F                                                                                                    | RPPR: Y1: Allostatic | Allostatic Load & Epigenetic Mechanisms in Lifeo                              | o Sullivan, Mary             | 01-27-2021       | Other                         | 12-11-2019         | BX                |
| <b>F</b>                                    | R GSO-CI/Lohmann/SEF                                                                                                    | RDP/2019/Developm    | Development and Field-Testing of Advanced Pas                                 | si Lohmann, Rainer           | 01-27-2021       | Other                         | 03-12-2019         | BX.               |
| 5                                           | R GSO/CI/NIEHS - STEE                                                                                                    | P Year 3 Budget Re   | Sources, Transport, Exposure, and Effects of Per                              | rfi Lohmann, Rainer          | 01-27-2021       | Other                         | 02-01-2019         | BX.               |
|                                             | - Without the state of the state of the stat |                      |                                                                               |                              |                  |                               |                    |                   |

- 4. Click on the name of the proposal
- 5. Click Print icon
- 6. Select all
- 7. Check include PDF
- 8. Generate PDF

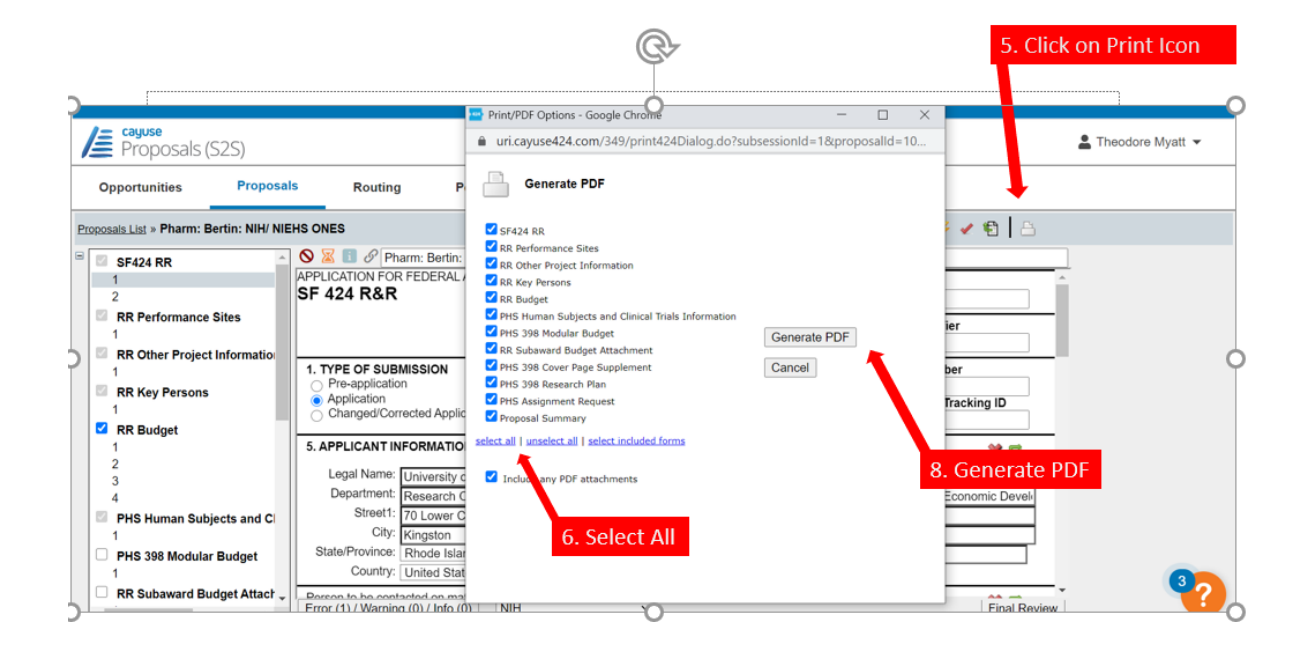